We have noticed that if you use an Apple iPad, the links in the web posted newsletters don't work when you visit this web site. There is a solution to the problem. Perhaps one of you can come up with a better one. If so, let us know.

1. Visit the iTunes store and download the app for PDF Reader Pro. There is a small fee of \$5.99.

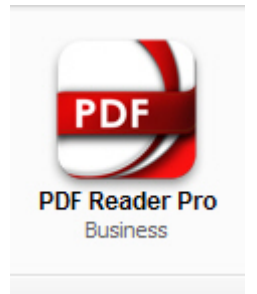

2. Sync your iPad with the PDF Reader Pro app.

**3.** After you have synced the app with your iPod, click on one of the newsletters. Right now, only the last two years are available. The newsletter will open.

4. Click on the link you wish to visit. In the upper part of your screen you should see a "grayed" selection line come up. Click on the words "open with PDF Reader". When you do that, the entire newsletter will be saved in PDF Reader Pro.

5. Click and open the saved newsletter and click on any link. The links will now open.

6. You can delete the saved newsletter after viewing or retain it for future use.

Hope this helps.